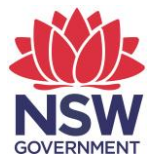

## eTAMS Visual Guide

How to download a teacher's Professional Development (PD) Progress and Teacher Summary Reports (principals)

## **Download PD Progress Reports**

When logged in to eTAMS follow these steps:

1. Expand your 'Principal Dashboard'.

| Education<br>Standards<br>Authority                                                                        |                   | T | <b>etams</b><br>Eacher accreditation |
|----------------------------------------------------------------------------------------------------|-------------------|---|--------------------------------------|
| School Principal<br>NSW School<br>Add/Update Employment History                                            | WELCOME TO ETAMS  |   | 😢 eTAMS Help                         |
| View or edit your profile     Sign out     Your dashboards                                                 | Your dashboards   |   |                                      |
| Profile ^ Proficient Teacher ^ Accreditation ^                                                             | Teacher           |   | <b>×</b>                             |
| Maintenance of Accreditation         ^           Principal         ^           Authorised person         ^ | Authorised Person |   | <b>~</b>                             |
|                                                                                                    |                   |   |                                      |

2. Scroll down to the table which lists all teachers attached to your school. Click the icon in the PD Progress Report column in the row for the relevant teacher.

| Teachers        |           |                        |                      |               |                                       |                    | /                |
|-----------------|-----------|------------------------|----------------------|---------------|---------------------------------------|--------------------|------------------|
| Search Teachers |           |                        | ٩                    |               |                                       |                    |                  |
| First Name 个    | Last Name | NESA Account<br>Number | Accreditation Status | Achieve PT By | Current<br>Maintenance Period<br>Ends | PD Progress Aeport | Select<br>Record |
| School          | Teacher 4 | 703893                 | Proficient Teacher   |               | 01/07/2024                            |                    |                  |
| School          | Teacher 2 | 904632                 | Proficient Teacher   |               | 01/03/2024                            | L.                 |                  |
| School          | Teacher 3 | 916122                 | Proficient Teacher   |               | 29/04/2026                            |                    |                  |
| School          | Teacher 1 | 917031                 | Proficient Teacher   |               | 27/12/2025                            | L.                 |                  |

 The teacher's PD Progress Report will open in a new window. On the 'PD Progress Report' page you can download a PDF version of the PD Progress Report by clicking the 'Download PD Progress Report' button in the right hand corner of the screen.

| Progress Report for Accredited Teacher #703893<br>PROFICIENT TEACHER Commencement Date: 02 Jul 2019 Finish Date: 01 Jul 2024                 | B: Mr School Teacher 4                             |
|----------------------------------------------------------------------------------------------------|----------------------------------------------------|
| Professional Development Progress is current at 22 July 2019                                                                                 |                                                    |
| Requirements relating to Hours met during maintenance period.<br>(A tick indicates requirements have been met, a cross indicates requirement | ts have not been met yet.)                         |
| Continuing Professional Development Participation Hou<br>Summary of participation hours to date.                                             | Irs                                                |
| Professional Development Type                                                                                                    | Number of Professional Development Hours Completed |
| Total number of professional development participation hours                                                                                 | 0:00                                               |
| Registered professional development hours                                                                                                    | 0:00                                               |
| Registered PD hours not evaluated                                                                                                    | 0:00                                               |
| Teacher Identified professional development hours                                                                                            | 0:00                                               |
| Professional Commitment                                                                                                    | 0:00                                               |

## **Download Teacher Summary Reports**

When logged in to eTAMS follow these steps:

1. Expand your 'Principal Dashboard'.

| Education<br>Standards<br>Authority                             |                   | <b>eTAMS</b><br>TEACHER ACCREDITATION |
|-----------------------------------------------------------------|-------------------|---------------------------------------|
| School Principal<br>NSW School<br>Add/Update Employment History | WELCOME TO ETAMS  | 😮 eTAMS Help                          |
| <ul> <li>View or edit your profile</li> <li>Sign out</li> </ul> | Your dashboards   |                                       |
| Your dashboards                                                 |                   |                                       |
| Profile ^<br>Proficient Teacher ^                               | Teacher           |                                       |
| Accreditation ^                                                 | Principal         |                                       |
| Maintenance of ^<br>Accreditation                               | Authorised Person |                                       |
| Principal ^                                                     |                   |                                       |
| Authorised person ^                                             |                   |                                       |

2. Click the '*Teacher Lookup*' tile.

| Your dashboards                                                                                         |                                                                          |                                                                                  |
|----------------------------------------------------------------------------------------------------|--------------------------------------------------------------------------|----------------------------------------------------------------------------------|
|                                                                                                    |                                                                          |                                                                                  |
| Teacher                                                                                                 |                                                                          | ✓                                                                                |
| Principal                                                                                               |                                                                          | <u>^</u>                                                                         |
| Check accreditation status of<br>Teachers                                                               | School/ECEC Lookup<br>Check associated Schools/ECEC and<br>Teacher lists | View Reports<br>View the accreditation details of<br>teachers in your School/TAA |
| Expiring WWCC<br>Check associated Working With<br>Children Check Clearances that are<br>going to expire |                                                                          |                                                                                  |

3. On the 'School and Teacher Lookup' page, locate the teacher's record by entering the teacher's last name and date of birth <u>or</u> their last name and NESA account number and then click the 'Search' button.

| School and Teacher Look                     | kup                                        |                   |                                          |
|---------------------------------------------|--------------------------------------------|-------------------|------------------------------------------|
| • To search for Teachers, start by entering | a Teacher's Last Name and Date of Birth OF | R their Last Name | and NESA Account Number.                 |
| Last name *                                 | Date of birth                              | OR                | NESA Account Number                      |
| Enter Teacher's last name                   | DD/MM/YYYY                                 |                   | Click lookup to find NESA account number |
|                                             |                                            |                   | Reset Form Q Search                      |
| < Back                                      |                                            |                   |                                          |

4. The teacher's details will appear in a table. Check the tick box in the table to select the teacher, then click the '*View in PDF*' button.

| School and Teacher Lookup |                                               |                          |                     |                              |        |                                                             |                     |                         |                 |
|---------------------------|-----------------------------------------------|--------------------------|---------------------|------------------------------|--------|-------------------------------------------------------------|---------------------|-------------------------|-----------------|
| 1 To search               | for Teachers, start by entering a Teacher's L | ast Name and Date of Bir | th OR their Last Na | me and NE                    | ESA Ad | ccount Number.                                              |                     |                         |                 |
| Last name *               |                                               | Date of birth            | OR                  |                              | NESA   | Account Numbe                                               | r                   |                         |                 |
| Teacher 4                 |                                               | DD/MM/YYYY               |                     |                              | 703893 |                                                             |                     |                         |                 |
|                           |                                               |                          |                     |                              |        |                                                             |                     | Reset Fo                | rm Q Search     |
| NESA<br>Account<br>Number | Fuli Name 个                                   | E-mail                   | Work Phone          | Main<br>Educatio<br>Facility | on     | Working<br>with<br>Children<br>Check<br>Clearance<br>Number | WCCC<br>Expiry Date | Accreditation<br>Status | Contact<br>Type |
| 703893                    | School Teacher 4                              | etamstest@gmail.com      |                     | NSW Sc                       | hool   |                                                             |                     | Proficient<br>Teacher   | Teacher         |
| < Back                    |                                               |                          |                     |                              |        |                                                             |                     | View in PDF             | Lownload CSV    |

**5.** The teacher's Teacher Summary Report will open in a new tab in your browser. The report is a PDF document that you can download, print or save.

| ★ 🖡 1 of 1                                 | - + Automatic Zoom +                  |
|--------------------------------------------|---------------------------------------|
| NSW<br>EDUCATION<br>STANDARDS<br>AUTHORITY | <b>eTAMS</b><br>TEACHER ACCREDITATION |
| eacher Summary Report                      |                                       |
| Personal details                           |                                       |
| Title                                      | Mr                                    |
| First Name                                 | School                                |
| Middle Name                                |                                       |
| Last Name                                  | Teacher 4                             |
| NESA Account Number                        | 703893                                |
| Accreditation Level                        | Proficient Teacher                    |
| Initial Accreditation Date                 |                                       |
| PT to be Achieved Date                     |                                       |
| PT Achieved Date                           | 02/02/2014                            |
| Current Maintenance Period Commenced       | 02/07/2019                            |
| Current Maintenance Period Ends            | 01/07/2024                            |
| Membership Status                          | Active                                |
|                                            |                                       |